## GRAPHING DATA FROM LISTS, TABLES, AND FORMULAS

| ENTERING DATA INTO LISTS                                         |                                       |  |
|------------------------------------------------------------------|---------------------------------------|--|
| TI 83/84                                                         | TI 86                                 |  |
| STAT key                                                         | LIST key                              |  |
| EDIT option                                                      | EDIT option                           |  |
| Enter x (input) values into L1                                   | Enter x (input) values into XLIST     |  |
| Enter y (output) values into L2                                  | Enter y (output) values into YLIST    |  |
| Press 2 <sup>nd</sup> key, then MODE (QUIT) to <b>save lists</b> | Press 2nd + (EXIT) QUIT to save lists |  |

| TO CLEAR A LIST                          |                                                |  |
|------------------------------------------|------------------------------------------------|--|
| TI 83/84                                 | TI 86                                          |  |
| In screen with lists displayed:          | In screen with lists displayed                 |  |
| Move cursor to list name (like L1 or L2) | Move cursor to list name (like XLIST or YLIST) |  |
| Press CLEAR, then ENTER                  | Press CLEAR, then ENTER                        |  |

| TO PLOT THE POINTS IN THE LISTS                                    |                                                         |
|--------------------------------------------------------------------|---------------------------------------------------------|
| TI 83/84                                                           | TI 86                                                   |
| Shut off all functions and other plots first!                      | Shut off all functions and other plots first!           |
|                                                                    |                                                         |
| Set up graph by:                                                   | Set up graph by:                                        |
| <ol> <li>Press 2<sup>ND</sup>, then Y= (STAT PLOT) keys</li> </ol> | <ol> <li>Press 2nd key, then STAT key</li> </ol>        |
| 2. With cursor on 1: Plot 1, press ENTER                           | 2. Press PLOT key (F3), then PLOT1 key (F1)             |
| <ol><li>With cursor on ON, press ENTER</li></ol>                   | 3. Move cursor over ON, press ENTER                     |
| 4. Move cursor to first plot TYPE, press ENTER                     | 4. Move cursor to first plot TYPE, press ENTER          |
| 5. Move cursor to Xlist:, type in L1 if not there                  | 5. Move cursor to Xlist: type in XSTAT if not           |
| 6. Move cursor to Ylist, type in L2 if not there                   | there                                                   |
| 7. Move cursor to Mark:, pick a symbol, press                      | 6. Move cursor to Ylist: type in YSTAT is not           |
| ENTER                                                              | there                                                   |
| 8. Press 2 <sup>nd</sup> key, then QUIT                            | 7. Move cursor to Mark:, pick a symbol, press           |
|                                                                    | ENTER                                                   |
| Set window by:                                                     | <ol> <li>Press 2<sup>nd</sup> key, then QUIT</li> </ol> |
| 1. Press WINDOW key                                                |                                                         |
| 2. Enter values for Xmin, Xmax, Xscl, Ymin,                        | Set window by:                                          |
| Ymax, Yscl                                                         | 1. Press WINDOW key                                     |
| 3. Keep Xres = 1                                                   | 2. Enter values for Xmin, Xmax, Xscl, Ymin,             |
|                                                                    | Ymax, Yscl                                              |
| Draw graph by:                                                     | 3. Keep Xres = 1                                        |
| Press GRAPH key                                                    |                                                         |
|                                                                    | Draw graph by:                                          |
| Trace points by:                                                   | Press GRAPH key                                         |
| Press TRACE key and use right/left arrows.                         |                                                         |
|                                                                    | Trace points by:                                        |
|                                                                    |                                                         |
|                                                                    | Press TRACE key and use right/left arrows.              |

| TO CREATE A TABLE SETUP, VIEW TABLE AND GRAPH IT |                                             |  |
|--------------------------------------------------|---------------------------------------------|--|
| (Shut off all plots and other functions first!)  |                                             |  |
| TI 83/84                                         | TI 86                                       |  |
| To enter formula:                                | To enter formula:                           |  |
| 1. Press Y=                                      | 1. Press GRAPH key, then press Y= (F1)      |  |
| 2. Enter formula after Y1=                       | 2. Enter formula after Y1=                  |  |
| To create table:                                 | To create table:                            |  |
| 1. Press 2 key, men IBLSE I                      | 1. Press TABLE Rey, Then TBLSET (F2)        |  |
| 2. Type in starting value at IDIStart            | 2. Type in starting value at ibistart       |  |
| 3. Type in increment at $\Delta TbT$             | 3. Type in increment at $\Delta$ [b]        |  |
| 4. Set Indpnt: and Depend: both to Auto          | 4. Set Indpnt: to Auto                      |  |
| To view table:                                   | To view table:                              |  |
| Press 2 <sup>nd</sup> key, then TABLE            | Press TABLE key, then TABLE (F1)            |  |
| To view Graph:                                   | To view Graph:                              |  |
| 1. Set window as needed (see previous page)      | 1. Set window as needed (See previous page) |  |
| 2. Press GRAPH                                   | 2. Press GRAPH                              |  |

| TO GRAPH A FUNCTION                             |                                               |  |
|-------------------------------------------------|-----------------------------------------------|--|
| (Shut off all plots and other functions first!) |                                               |  |
| TI 83/84                                        | TI 86                                         |  |
| To enter formula:                               | To enter formula:                             |  |
| Press Y= and enter formula after Y1=            | Press GRAPH key, then press Y= (F1) and enter |  |
|                                                 | formula after Y1=                             |  |
| Draw graph by:                                  |                                               |  |
| 1. Set window as needed (see previous page)     | Draw graph by:                                |  |
| 2. Press GRAPH                                  | 3. Set window as needed (see previous page)   |  |
|                                                 | 4. Press GRAPH                                |  |
| Trace points by:                                |                                               |  |
| Press TRACE key and use right/left arrows.      | Trace points by:                              |  |
|                                                 | Press TRACE key and use right/left arrows.    |  |

| TO SHUT OFF FUNCTION GRAPHING OR PLOTS                           |                                                  |  |
|------------------------------------------------------------------|--------------------------------------------------|--|
| TI 83/84                                                         | TI 86                                            |  |
| Shut off function graphing by:                                   | Shut off function graphing by:                   |  |
| 1. Press Y= key                                                  | 1. Press GRAPH key, then button below 'y(x)='.   |  |
| 2. Clear all functions listed by moving over any                 | 2. Press MORE key                                |  |
| highlighted = sign after Y and press ENTER.                      | 3. Press button below ALL - to shut off          |  |
|                                                                  | functions.                                       |  |
| Shut off plots by:                                               | Shut off plots by:                               |  |
| <ol> <li>Press 2<sup>nd</sup> key, then STAT PLOT key</li> </ol> | <ol> <li>Press 2nd key, then STAT key</li> </ol> |  |
| 2. For any plots that are ON:                                    | 2. Press PLOT key (F3)                           |  |
| Enter the number of the plot                                     | <ol><li>For each plot you have used:</li></ol>   |  |
| Move cursor over Off and press ENTER                             | Press that PLOT key (ex. PLOT1, PLOT2)           |  |
|                                                                  | Move cursor over ON, press ENTER                 |  |